# Schritt-für-Schritt-Anleitung zur Gesundheitsbelehrung

1. Schritt: Rufen Sie die Seite des Landkreises Osnabrück auf. <u>https://www.landkreis-osnabrueck.de/</u>

2. Wählen Sie dort im "Service digital" Service digital Fachthemen Verwaltung Politik Presse Oft nachgefragte Dienstleistungen Terminvereinbarungen den Punkt Geographisches Informationssystem - GIS Zulassungsstelle 🕀 Führerscheinstelle 🗗 Jugend: Voranmeldung, Abrechnung Verkehrsbehörde: Online-Dienste Ausländerbehörde "Belehrungen Infektionsschutz" Belehrungen Infektionsschutz 🗗 Jugendamt - Unterhaltsberatung Breitbandversorgung vor Ort Jugendamt - Beurkundung Abfall Entsorgung Anmeldung Prostitutionstätigkeit Zum Serviceportal

3. Scrollen Sie an das Ende der Seite, setzen Sie den **Haken** bei den Datenschutzbestimmungen und klicken Sie auf "**BundID**"

### Antrag starten

Datenschutzbestimmungen (DSGVO)

Um fortzufahren müssen Sie die Datenschutzbestimmungen akzeptieren

 $\rightarrow$ 

\_\_\_\_Ich habe die <u>Datenschutzbestimmungen (DSGVO)</u> und <u>Nutzungsbedingungen</u> zur Kenntnis genommen und akzeptiert.

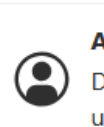

#### Anmeldung über das BundID-Konto

Das BundID-Konto eröffnet Bürgerinnen und Bürgern die Möglichkeit, sich zu identifizieren und Bescheide und Nachrichten im BundID-Postfach zu empfangen. Nähere Informationen über die BundID finden Sie <u>hier</u>.

BundID

Mein Unternehmenskonto (Mein UK) ist die Anmeldung für Organisationen und Einzelunternehmer. In Mein UK werden Ihnen Informationen, Antworten und Bescheide zu Ihren Anträgen in Zukunft schnell und digital in Ihr Mein-UK-Postfach zugestellt. Nähere Informationen über Mein Unternehmenskonto finden Sie <u>hier</u>.

Mein Unternehmenskonto

4. "Anmelden" klicken

 $\rightarrow$ 

Anmeldung über Mein UK

Nutzen Sie jetzt in wenigen Schritten die BundID für Ihren Online-Antrag.

## "Benutzername & Passwort" klicken

## Womit möchten Sie sich anmelden?

Bitte wählen Sie eine der folgenden Optionen aus, um sich in Ihrem BundID-Konto anzumelden.

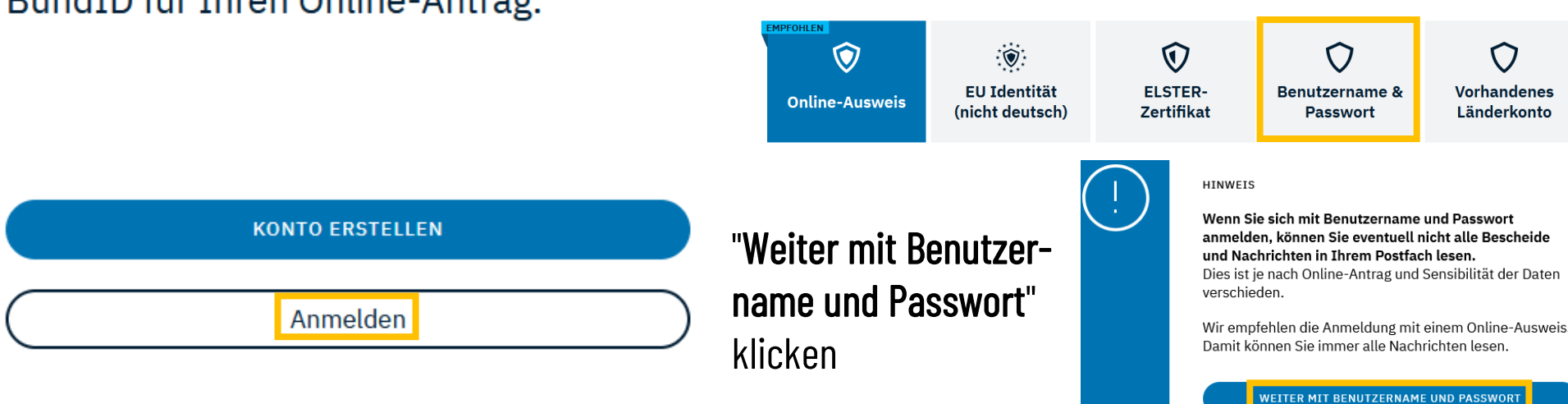

| 5. Benutzername     |       |           |
|---------------------|-------|-----------|
| oder E-Mail-Adresse | =     | Lehrkraft |
| Passw               | ort = | Gesund24# |

"Anmelden" klicken

 $\rightarrow$  Sie werden jetzt zurückgeleitet...

"Weiter" klicken.

## **Benutzername und Passwort**

BASISREGISTRIERUNG

Melden Sie sich hier mit Ihrem BundID Benutzernamen und Passwort an.

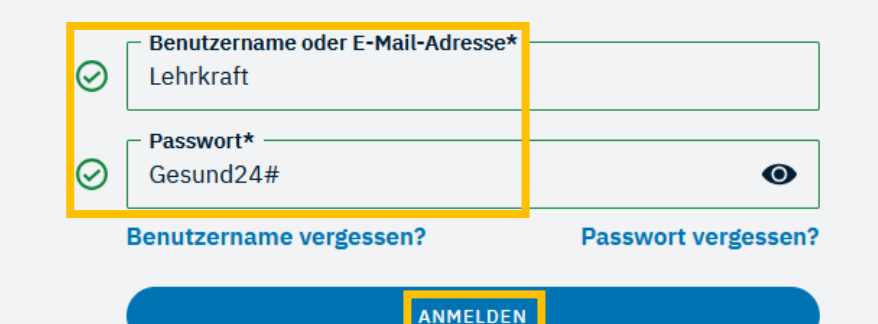

bund ID 🙃

## Sie werden jetzt zurückgeleitet zu: Online-Dienst.

Dort können Sie mit Ihrem Anliegen fortfahren.

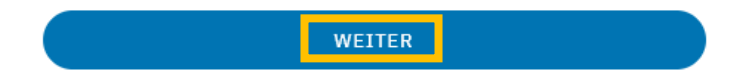

6. Man ist wieder auf der Seite des Gesundheitsdienstes: "Online-Belehrung nach dem Infektionsschutzgesetz (IfSG)"

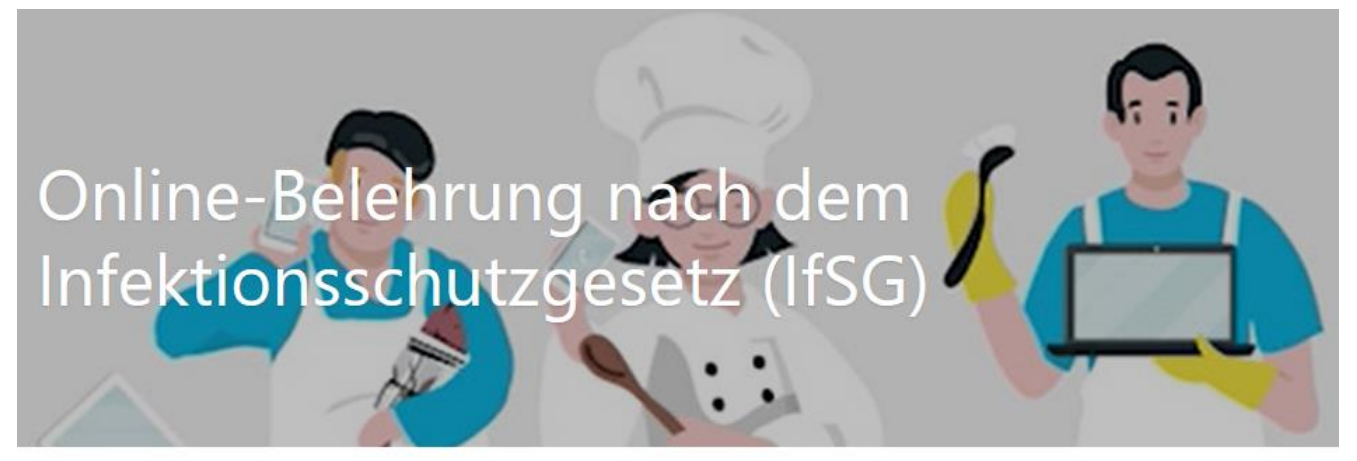

Wählen Sie einen Antrag, den Sie bearbeiten möchten, oder beginnen Sie einen neuen Antrag

| Bearbeitung fortsetzen ->                          |                                                                                                    |
|----------------------------------------------------|----------------------------------------------------------------------------------------------------|
|                                                    |                                                                                                    |
| Übersicht                                          |                                                                                                    |
| 1 Daten erfassen                                   | *                                                                                                    |
| 1.1 Angaben der zu belehrenden Person              |                                                                                                    |
| 1.2 Angaben zur gesetzlichen Vertretung            | J                                                                                                    |
| 1.3 Belehrung: Einführung und<br>Lebensmittelarten |                                                                                                    |
|                                                    | Bearbeitung fortsetzen >   Übersicht 1 Daten erfassen   1.1 Angaben der zu belehrenden Person   1.2 Angaben zur gesetzlichen Vertretung   1.3 Belehrung: Einführung und   Lebensmittelarten Lebensmittelarten |

"Neuen Antrag beginnen" klicken.

Angaben unter 1.1 und 1.2 sind nicht erforderlich!

Direkt auf 1.3 springen und die Belehrung starten.

1.4 Belehrung: Symptome erkennen

# 7. Video starten, Videobildschirm maximieren und auf eine ausreichende Lautstärke achten.

| GESUNDHEITSDIENST                                  | ach dem Infektionsschutzgesetz (IfSG)                           | Speich     |
|----------------------------------------------------|-----------------------------------------------------------------|------------|
| Übersicht                                          | ← Zurück <b>1.3 Belehrung: Einführung und Lebensmittelarten</b> | Schritt    |
| 1 Daten erfassen 🔹                                 | Einführung und Lebensmittelarten                                |            |
| 1.1 Angaben der zu belehrenden Person              | -                                                               |            |
| 1.2 Angaben zur gesetzlichen Vertretung            |                                                                 |            |
| 1.3 Belehrung: Einführung und<br>Lebensmittelarten |                                                                 |            |
| 1.4 Belehrung: Symptome erkennen                   |                                                                 |            |
| 1.5 Belehrung: Meldepflicht                        |                                                                 |            |
| 1.6 Belehrung: Hygiene                             |                                                                 |            |
| 1.7 Belehrung: Abschließende<br>Informationen      |                                                                 |            |
| 1.8 Erklärung                                      |                                                                 |            |
| 2 Zusammenfassung                                  |                                                                 |            |
| A 3 Bezahlen und absenden                          |                                                                 |            |
| A Bestätigung                                      |                                                                 |            |
|                                                    | 00:0                                                            | 00 / 00:00 |
|                                                    | ★ ► Ċ ★ × 1x 🗎  @                                               |            |

Video 1 (1.3) verfolgen, Fragen lösen, weiter .... Video 2 (1.4) bis Video 5 (1.7) ansehen und Fragen lösen.

Das war's - 1.8 ist unwichtig. Die Online-Belehrung der Schülerinnen und Schüler ist damit erfolgt. Die Seite kann geschlossen werden.